# SEZ Online – New Functionalities/Features

Build Version 2.32

1

# **New Functionalities/Features**

.

| 1.    | Facility for Amendment of Bill of Entry                                                          |
|-------|--------------------------------------------------------------------------------------------------|
| 2.    | Exclusion of value of Re-Export Items in calculation of FOB for the purpose of GR generation     |
| 3.    | Facility to enter Multiple challan details in the 'Challan Details' tab:                         |
| 4.    | Customs Transaction Reports:                                                                     |
| 5.    | Batch processing of DTA Sales Bill of Entry (DTAS BOE):                                          |
| 6.    | Enhancement of Print feature in DTAP with Export Benefit Module - Scheme Details now get printed |
| on ti | he Bill of Export:                                                                               |
| 7.    | Excel template upload facility for Softex form:                                                  |
| 8.    | Addition of new options in the field 'Item Type' present in all customs modules:                 |
| 9.    | Print facility provided in DTA Procurement Module:                                               |
| 10.   | Print facility provided in Intra SEZ Transfer:                                                   |
| 11.   | Facility to upload attachments in PDF format now provided in Customs Modules:                    |

# 1. Facility for Amendment of Bill of Entry

At times, units may need to amend a Bill of Entry after its assessment by Customs. This could be because of reasons like change in shipment details or invoice details pertaining to the Bill of Entry etc. either as the details have actually changed or erroneously, incorrect details had been entered in the document while submission.

- Units can now file a request through the system for Amendment of Bill of Entry.
- A request for Amendment of a Bill of Entry can be submitted only after Out of Charge is issued by Customs. To handle any amendment required before issuance of Out of Charge, the 'Raise Query' option will continue to be available for use.
- The request for amendment of Bill of Entry can be initiated by accessing the Free Form link. This link can be accessed by only those users who have been assigned the functionality of Free Form. To assign the functionality please access Administration→Maintain users menu option in Unit Admin log-in. Specify the user id for which functionality is to be assigned and click on Edit button. Against the functionalities field, select the checkbox against Free Form.
- In the Free Form request, unit maker has to specify the Form type as 'Customs', Form sub category as 'Amend Customs Transaction' and specify the reason for Amendment & the details of the amendment required in the 'Description' column. User is also required to specify the request type and request id for which Amendment is requested. Unit Approver shall digitally sign and submit the request.
- On submission of a Free Form Request for amendment by Unit, the request shall be forwarded to Customs (Assessing Officer & Specified Officer) for approval. On Approval of the Free Form request, Customs will be able to make the required amendment in the Bill of Entry.
- E-mail Notifications are sent to the Unit Approver on approval of Free Form for Amendment Request and on amendment of the Bill of Entry by Customs.
- Once a Unit submits a Free Form Request for amendment of a particular Bill of Entry through SEZ Online System, the customs transaction will continue to remain in the inbox of the user where it was present earlier, (i.e. before submission of amendment request), but however, the user will not be able to take any action on it and the request will get locked.
- SEZ Online System can process amendment of only such Bill of Entries which have been prepared and processed through the System:

#### SEZ Units

Unit may be required to present the original BOE as assessed and signed by Customs for cancellation so that print-out of amended BOE can be taken and signatures collected.

Unit may be required to present any document to substantiate its claim for amendment requirement for the BOE.

Custom's will be able to raise query on the free form request ID also which can be responded by the Unit.

After free form request for amendment is approved the Customs will make the necessary amendments. Details of the same can be tracked through "Status History" link also. Unit can now verify the changes, take a fresh print-out and complete the transaction.

If amendment results in a levy of additional Duty, unit has to pay the same and present it to the customs so that challan details can be recorded in the system.

ᅀ

| SEZ Online 🗤                                                                                                    | 2.32.4 Welcome Unit Maker                                                                                                    | July 20, 2011                  | Home Help                                                           | Preferences >                                                                                                    | Logout    | Government of India<br>Ministry of Commerce & Industry<br>Department of Commerce |
|----------------------------------------------------------------------------------------------------|----------------------------------------------------------------------------------------------------|--------------------------------|---------------------------------------------------------------------|----------------------------------------------------------------------------------------------------|-----------|----------------------------------------------------------------------------------|
| Inbox<br>Search Request<br>New LUT<br>Update LUT<br>Softex Form<br>Upload<br>Upload Status<br>BOE Form<br>DTASale Form<br>DTASale Form<br>Zone to Zone Transfer Form<br>Softex Contract<br>APR Form<br>Status Certification<br>LOA Extension<br>LOA Renewal<br>RES BOE File Upload<br>DTA Sale File Upload<br>DTA Sale File Upload<br>DTA Sale File Upload<br>DTA Sale File Upload<br>DTA Sale File Upload | Free Form Details<br>Free Form Details<br>(All fields marked with * are mand<br>Form Type *<br>Free Form Sub - Category *<br>Request Type *<br>Request ID for Cancellation / A<br>Request to for Cancellation / A | ntony)<br>vnendment *<br>vn *  | Customs<br>Amend Custo<br>Bill Of Entry<br>17100004819<br>kindly am | m<br>oms Transaction v<br>2<br>2<br>2<br>2<br>2<br>2<br>2<br>2<br>2<br>2<br>2<br>2<br>2<br>2<br>2<br>2<br>3<br>4<br>5<br>7<br>1<br>1<br>6 | e reugest | Help                                                                             |
| DTA Proc With Ex Benefit<br>Intra SEZ Transfer<br>Temporary Removal<br>Sub Contracting                                                                                                    | Submit                                                                                                    | c                              | ortact FAQ                                                          |                                                                                                    |           |                                                                                  |
|                                                                                                    |                                                                                                    | Site Best Viewed in IE 6.0 and | above with 1024×768 Sci                                             | een Resolution                                                                                                    |           |                                                                                  |
|                                                                                                    |                                                                                                    | Fig. Free for                  | m Request fo                                                        | orm                                                                                                    |           |                                                                                  |

# 2. <u>Exclusion of value of Re-Export Items in calculation of FOB for the purpose of GR</u> generation

For any item where the check box 'Is Re-Export Applicable' has been ticked, the FOB value of this item will be excluded from the Total FOB value of the Shipping Bill for the purpose of GR applicability. Consider the following examples:

1. If in a shipping bill of a single item which is a re-export item, even if the FOB value of the shipping bill is more than 25000\$, unit will not be able to enter GR details and CSN also will not be allocated.

 In a shipping Bill of 4 items, the total FOB value of which is 40,000\$, if there is one item of FOB 18000\$ under re-export, unit will not be able to enter GR details and CSN also will not be generated.

This validation change will also be taken care of while submissions of query Response i.e. if during the process of query response if there are changes in FOB value such that GR form becomes applicable due to an increase or becomes inapplicable due to decrease

| SEZ Online                                   | v2.32.4 vVelcome Unit N                           | 1aker                | July 18,     | 2011              | Home H            | lelp Preferences  | s 🕨 Logout                             | Pint.                 | Government<br>Ministry of C<br>Departm | ofIndia<br>ommerce & Industry<br>tent of Commerce | ce |
|----------------------------------------------|---------------------------------------------------|----------------------|--------------|-------------------|-------------------|-------------------|----------------------------------------|-----------------------|----------------------------------------|---------------------------------------------------|----|
| Inbox<br>Search Benuest                      |                                                   |                      |              |                   | Shippin           | g Bill Form       |                                        |                       |                                        |                                                   |    |
|                                              | Request ID: 25110                                 | 0020625              |              |                   |                   |                   |                                        |                       |                                        |                                                   |    |
|                                              | General Details                                   | Shipment I           | Details Inv  | oice Details      | Item Details      |                   |                                        |                       |                                        |                                                   |    |
|                                              | Item Details                                      |                      |              |                   |                   |                   |                                        |                       |                                        | Helj                                              | р  |
|                                              | (All fields marked with                           | n " are mandato      | ry)          |                   |                   |                   |                                        |                       |                                        |                                                   | _  |
| Debonding Form<br>Zone to Zone Transfer Form | List of Items                                     | al Invoice           | 1            |                   |                   |                   |                                        |                       |                                        |                                                   |    |
|                                              | Select Number                                     | Number               | Invoice Date | TTEM 1            | ltem De           | scription         | ~                                      | Unit Pric             | e Quant                                | ity Product Value                                 |    |
|                                              |                                                   | FOB_001              | 01/01/2010   | ITEM 2            |                   |                   | 10                                     |                       | 100                                    | 1000                                              |    |
|                                              | 0 2                                               | FOB_001              | 01/01/2010   | ITEM 3            |                   |                   | 100                                    | 0                     | 10                                     | 10000                                             |    |
| RES BOE File Upload<br>DTA Sale File Upload  |                                                   | FOB_001              | 01/01/2010   | ITEM 4            |                   |                   | 110                                    | ~                     | 100                                    | 11000                                             |    |
| Shipping Bill Form                           | <b>1</b>                                          | FOB_001              | 01/01/2010   | -                 |                   |                   | 180                                    | 0                     | nu                                     | 18000                                             |    |
|                                              | Item for Invoice                                  | No : FOB_00          | 1            |                   | Add               | Delete            |                                        |                       |                                        | Total Items: 4                                    | 4  |
|                                              | Item Description 1<br>(To be printed on Form) : * | Shipping Bill        | ITEM_4       |                   |                   |                   | Quantity                               |                       |                                        | 10.000                                            | 2  |
|                                              | Item Description 2                                | :                    |              |                   |                   |                   | Unit Price :<br>Product Value :        |                       |                                        | 1800.00000                                        | 2  |
|                                              | Upit of Measurem                                  | ent · *              | BAGS         |                   |                   | Any               | two out of Unit Pr<br>Present Market \ | ice,Quan<br>Value (in | tity and Produ                         | uct Value are Mandatory                           | 4  |
|                                              | Scheme Code : *                                   |                      | Free ship    | oing Bills involv | ing remittance of | foreign exchanı 🔽 | RITC / ITCHS Co                        | de : *                | 81                                     | 110010                                            | j  |
|                                              | Item Accessories                                  | £2.                  |              |                   |                   |                   | Job Work Notific                       | ation No.             | :                                      | •                                                 |    |
|                                              | SB/Bill of Export N                               | export of ide<br>lo. | ntical goods | /similar gooi     | ls<br>I           |                   | SB/Bill of Export                      | Date                  |                                        | //                                                |    |
|                                              |                                                   |                      |              |                   |                   |                   |                                        |                       |                                        | 3                                                 | +  |
|                                              | Previous BOE Num                                  | : Applicable<br>ber: | ?<br>        |                   |                   | Previous BOE Dat  | te:*                                   |                       | 01/01/2                                | 2010                                              |    |
|                                              | Invoice Number :                                  |                      |              |                   |                   | Item Number :     |                                        |                       |                                        |                                                   |    |
|                                              | Unit Price : *<br>Custom House : *                |                      |              | INACH1            | 10.00000          | Currency : *      |                                        |                       | US DO                                  | LLAR 💌                                            |    |
|                                              |                                                   |                      |              |                   |                   |                   |                                        |                       |                                        |                                                   |    |
|                                              | Is Previous E                                     | =xport Appli         | cable?       |                   |                   |                   |                                        |                       |                                        |                                                   | _  |
|                                              |                                                   |                      |              |                   | Save              | Cancel            |                                        |                       |                                        |                                                   |    |

## 3. Facility to enter Multiple challan details in the 'Challan Details' tab:

In the Challan Details tab, facility to enter multiple challan details has been provided. Multiple challans can be added by using the ADD button. This will facilitate cases where duty is paid vide multiple challans or cases where duty is revised due to amendment and additional duty needs to be paid. On clicking the ADD button, Challan details related fields will open for data entry.

| SEZ Online 🗤                                                                                                    | Government of India<br>Ministry of Commerce & Industry<br>32.4 Welcome Unit Approver Level Two July 18, 2011 Home Help Preferences Dogout Department of Commerce                                                                                                    |
|----------------------------------------------------------------------------------------------------|----------------------------------------------------------------------------------------------------|
| Inbox<br>Search Reguest<br>Registration Fee Payment<br>Accept LOA<br>Commencement Of Production<br>Unit Lease Deed<br>Account Details<br>Account Details<br>Account Deposit<br>Transaction History<br>Reports<br>Advance Duty Deposit | Bill of Entry Form         Request ID: 171100012646         SoE Details       Invoice Details       Item Details       Challan Details       Help         Challan Details       Item Details       Challan Details       Help         Challan Details       Item Details       Challan Details       Help         Challan Details       Item Details       Challan Details       Help         Challan Details       Item Details       Challan Details       Help         Challan Item Details       Item Details       Challan Details       Item Poilt         Challan No.*       User will be able to enter multiple challan details in this page         Challan Date *       / / /       Details       page         Challan Date *       / / /       Details       page         Bank Name *       Image: Challen Volue *       Image: Challen Volue *       < |
|                                                                                                    | Accept Request       I Accept request for processing       Save   Escort Officer Remarks                                                                                                    |

Fig. Challan Data in Challan DetailsTab

| SEZ Onlii               | Ne v2.32.4 vVelcome               | Customs Assessor         | July 18, 2           | 2011                     | Home Help        | Preferen             | nces 🕨 Logout   | Government of India<br>Ministry of Commerce & Industry<br>Department of Commerce |
|-------------------------|-----------------------------------|--------------------------|----------------------|--------------------------|------------------|----------------------|-----------------|----------------------------------------------------------------------------------|
| Inbox<br>Search Request |                                   |                          |                      | DTA Sale (               | Bill of Entry) I | Form                 |                 |                                                                                  |
|                         | Request ID : 261100               | 020090                   |                      |                          |                  |                      |                 |                                                                                  |
|                         | DTA Sale Details                  | Shipment Details         | Invoice Details      | Item Details             | Item Duty        | Details              | Challan Details |                                                                                  |
|                         | Challan Details                   |                          |                      |                          |                  |                      |                 | Help                                                                             |
|                         |                                   |                          |                      |                          |                  |                      |                 | <br>                                                                             |
|                         | Mark the box, if I                | Outy Payable is 0 (No r  | eed to enter challar | r details')              |                  |                      |                 |                                                                                  |
|                         | Challan N                         | • C                      | hallan Date          | Challan                  | Value            |                      | Bank Name       | Mode of Payment                                                                  |
|                         | 261100020090,111 261100020090,222 | 12/07/2011<br>02/07/2011 | 1                    | 131823501.0000<br>3.9000 |                  | Bank Nar<br>Bank Nar | me 1<br>me 2    | Cheque<br>DD                                                                     |
|                         |                                   |                          |                      |                          |                  |                      |                 |                                                                                  |
|                         |                                   |                          |                      |                          |                  |                      |                 |                                                                                  |
|                         | L                                 |                          |                      |                          |                  |                      |                 | 1                                                                                |

Fig. Fig. Multiple Challans in Challan Details Tab

# 4. <u>Customs Transaction Reports:</u>

Reports related to customs transaction is provided to Unit Approver user under link 'Reports'. Report can be fetched on the basis of submission date range, Request Type [BOE, Shipping Bill, DTA Sales], Report Type [Detailed, Summary]- All the search parameters are mandatory. Report can be downloadable in excel format. Following are the different type of reports available in SOS

- 1. Shipping Bill Detailed Report
- 2. Shipping Bill Summary Report
- 3. Bill of Entry Detailed Report
- 4. Bill of Entry Summary Report
- 5. DTA Sale Detailed Report

### 6. DTA Sale Summary Report

The Detailed report will display the information at item level where as Summary report will display the information at Request level.

**IMPORTANT NOTE:** As generation of reports takes a lot of time and processing effort at the system level which can slow down the activity of other users, it is desirable that reports may be executed by users at off-peak timings such as morning 8 am to 10.30 am and evening 8.30 pm to 10.00 pm or on Saturdays. Further reports for a particular period once downloaded from the system may be saved and maintained in respective folders so that report for the same period need not be downloaded again.

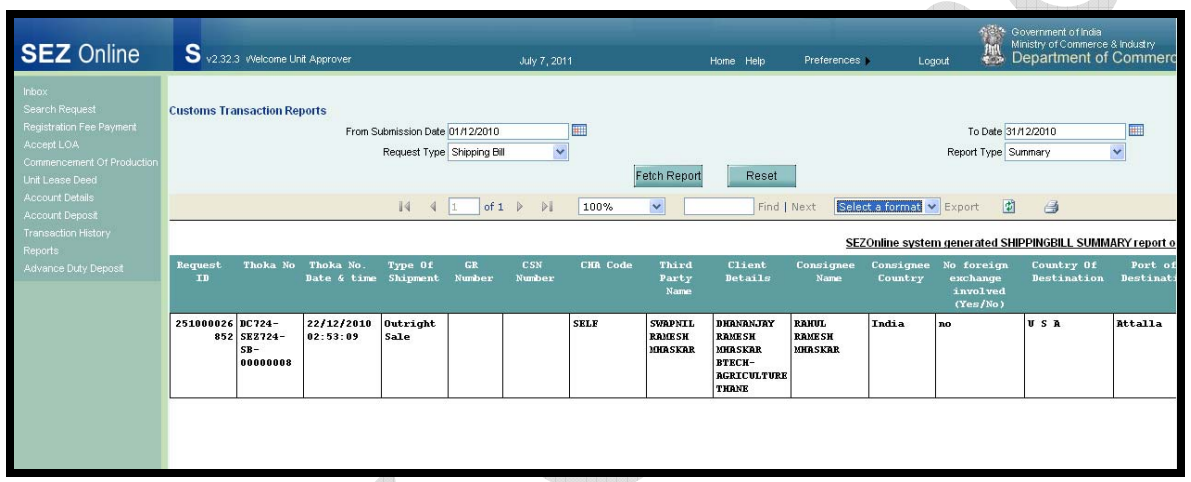

Fig. screen shot of Customs Transaction Report

# 5. Batch processing of DTA Sales Bill of Entry (DTAS BOE):

Many SEZ units submit large number of DTA sale transactions daily. Presently, the system allows only single DTA Sale file upload at a time which means, if a user wants to submit 100 DTAS BOEs, he has to upload 100 files one by one. Thus, a facility is provided to Unit Maker users to upload multiple DTAS BOEs at a time in a single file. As the Unit Maker uploads a file consisting of multiple DTAS BOEs, the system generates the Request ID for each BOE & posts the requests directly in the inbox of the Unit Approver User.

- Preparation of DTA Sales Batch file upload:
  - User has to use the same link called as "RES DTA Sales file Upload" where Radio button for selecting single or Multiple DTAS BOE file is provided. When Single option is selected than user can upload single file & if multiple option is selected then he can upload multiple files.

#### SEZOnline Documents

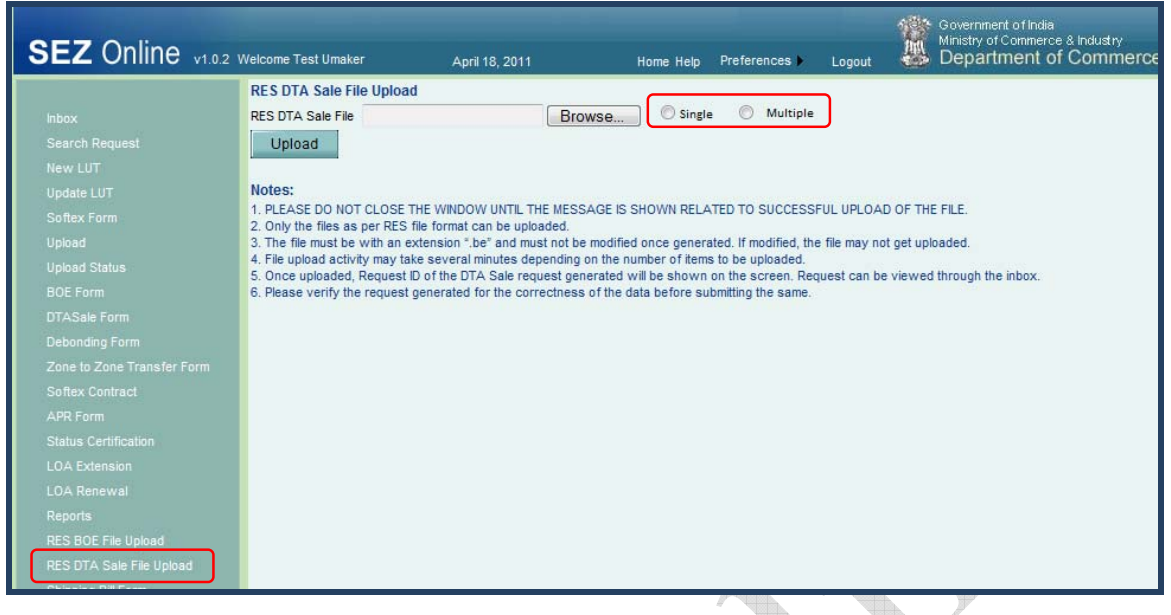

Fig. screen shot of Customs Transaction Report

- On the successful upload of the DTAS BOE through the consolidated file, the system will automatically submit the requests to the unit approver so that the unit maker does not have to submit each request manually. And all the request(s) will move to the inbox of the Unit Approver.
- On upload, for every request that has failed while upload because of business/data validation errors, an error file will be generated providing the error details. However, for a rejected request since request ID is not generated, the details of the error will be shown against the unique serial number of the request in the consolidated file. In case of multiple errors, details of all errors will be shown in the error file against the respective serial number.
- The system will support partial file acceptance i.e. even if all the request in the consolidated file are not processed the requests which are proper will get processed. For example, if there are 20 requests in the consolidated file to be uploaded and processed, and if there are any business/data validation errors in 12 of them, the remaining 8 will get processed. For the requests which have business/data validation errors a report will be generated with the error details.
- For every consolidated file having multiple DTA BOE requests, the user has been provided a unique Token number and summary of the upload, shown as "Consolidated file consisting of XX no. of documents have been successfully uploaded. The upload token no. is XXXX. Kindly check the status after some time." The format of the Token number is a combination of the SEZ short code and a randomly generated number. The format for the Token number will be SEZ Id SEZ Unit Id YYYY-MMM-9999.

#### SEZ Units

- On the successful upload of the requests through the consolidated file, the system will automatically submit the requests to the unit approver so that the unit maker doesn't have to submit each request manually. And all the request(s) will move to the inbox of the Unit Approver
- On upload, for every request that has failed for consolidated upload because of business/data validation errors, an error file will be generated providing the error details. However, for a rejected request since request ID is not generated, the details of the error will be shown against the unique serial number of the request in the consolidated file. In case of multiple errors, details of all errors will be shown in the error file against the respective serial number.
- When the requests are submitted all the necessary business validations on submit will be done for each request and any failure will be appended to the error file.
- A link will be provided to the Unit users (Maker, Approver & CHA) in Reports in order to search the various uploads done for that Unit. The unit user can enter the Token Number or the date of upload to search for the required upload. Based on the input the user will be shown details of the upload.
- If the file has not been processed then "In progress" status will be shown. For "In progress" status of uploads the Summary and error links will be disabled. For completed uploads, the summary and error file links will be provided which will show the summary and error details pertaining to each upload and the status will be "Successful".

| SEZ Online V1.0.2 V        | Welcome Test Umaker  | Mar 30, 2011                  | Home Help | Preferences ) | Logout | Government of India<br>Ministry of Commerce & Industry<br>Department of Commerce |
|----------------------------|----------------------|-------------------------------|-----------|---------------|--------|----------------------------------------------------------------------------------|
|                            |                      |                               | Reports F | Repository    |        |                                                                                  |
|                            | Data Reports         |                               |           |               |        |                                                                                  |
|                            |                      |                               |           |               |        |                                                                                  |
|                            | Units - LOA expiry   |                               | 6         |               |        |                                                                                  |
| Update LUT                 | • Units - DTA BOE Ba | atch Processing Status Report |           |               |        |                                                                                  |
| Sonex Form                 |                      |                               | 0         |               |        |                                                                                  |
| Upload Status              |                      |                               |           |               |        |                                                                                  |
| BOE Form                   |                      |                               |           |               |        |                                                                                  |
| DTASale Form               | Statistical Reports  |                               |           |               |        |                                                                                  |
|                            |                      |                               |           |               |        |                                                                                  |
| Zone to Zone Transfer Form | DC Wise SEZ And L    | Unit Statistics               |           |               |        |                                                                                  |
|                            |                      |                               |           |               |        |                                                                                  |
|                            |                      |                               |           |               |        |                                                                                  |
|                            |                      |                               |           |               |        |                                                                                  |
|                            |                      |                               |           |               |        |                                                                                  |
|                            |                      |                               |           |               |        |                                                                                  |
| Reports                    |                      |                               |           |               |        |                                                                                  |
| RES BOE File Upload        |                      |                               |           |               |        |                                                                                  |
| RES DTA Sale File Upload   |                      |                               |           |               |        |                                                                                  |

Fig. Link provided in reports for checking Batch processing status

| SEZ Online                                                                                   | v2.32.7 Welcome Unit Maker                   | Aug 1, 2011                                              | Home Help           | Preferences           | Logout      | Government of India<br>Ministry of Commerce & Industr<br>Department of Comr |
|----------------------------------------------------------------------------------------------|----------------------------------------------|----------------------------------------------------------|---------------------|-----------------------|-------------|-----------------------------------------------------------------------------|
| Inbox<br>Search Request<br>New LUT<br>Update LUT<br>Softex Form<br>Upload Status<br>BOE Form | DTASale Bulk Upload Status<br>Token Number : | Date of Upload :<br>Get Details                          | 01/08/2011<br>Reset |                       |             |                                                                             |
| DTASale Form<br>Debonding Form                                                               | Token Number<br>SEZurg2011AUG0085            | Date of Upload State Of Up<br>01/08/2011 IN PROGRESS     | oload Uiew          | Ipload Summary        | View        | or Summary                                                                  |
| SEZ Online                                                                                   | v2.32.7 Welcome Unit Maker                   | Aug 1, 2011                                              | Home Help           | Preferences )         | Logout      | Government of India<br>Ministry of Commerce & Industr<br>Department of Comm |
| Inbox<br>Search Request<br>New LUT<br>Update LUT<br>Softex Form<br>Upload<br>Upload Status   | DTA Sale Bulk Upload Status                  | Date of Upload :<br>Get Details                          | 01/08/2011<br>Reset |                       |             |                                                                             |
| BOE Form<br>DTASale Form<br>Debonding Form                                                   | Token Number<br>SEZurg2011AUG0085            | Date of Upload State Of U<br>01/08/2011 SUCCESSFUL       | oload View          | Jpload Summary        | En<br>View  | ror Summary                                                                 |
| SEZ Online                                                                                   | v2.32.7 Welcome Unit Maker                   | Aug 1, 2011                                              | Home Help           | Preferences )         | Logout      | Government of India<br>Ministry of Commerce & Industr<br>Department of Comm |
| Inbox<br>Search Request<br>New LUT                                                           | DTA Sale Bulk Upload Status                  | UC0097 Data of Haland                                    |                     |                       |             |                                                                             |
| Update LUT<br>Softex Form<br>Upload<br>Upload Status<br>BOE Form                             | Token Number : SEZurg20114                   | Get Details                                              | Reset               |                       |             |                                                                             |
| DTASale Form<br>Debonding Form                                                               | SEZurg2011AUG0087 0                          | Date of Upload State Of U<br>1/08/2011 PARTIALLY SUCCESS | FUL V               | Upload Summar<br>/iew | y E<br>View | rror Summary                                                                |

File format of the batch processing of the DTA Sales transactions is provided in Sezonline website LINK: http://www.sezonline-ndml.com  $\rightarrow$  Downloads  $\rightarrow$  DTA Sales

# 6. <u>Enhancement of Print feature in DTAP with Export Benefit Module - Scheme Details now</u> get printed on the Bill of Export:

# Printing of DEPB table in the back side of all copies of Bill of Export:

If any of the below mentioned EXIM Scheme Types is selected by the unit, a table containing DEPB Details (called as 'Export under DEPB Scheme') will be displayed on the back side of each copy of the Bill of Export. (Note: This table was earlier being displayed on the face of the

document.)

- 1. DEPB-Post Export.
- 2. Drawback and Post Export DEPB
- 3. EPCG and DEPB (Post Exports)
- 4. EPCG, Drawback and DEPB Post Export

| SEZ Onlir               | 1 <b>e</b> v2.32.4 vvel                                                        | come Customs            | Assessor         | July 13, 2011                        | Home Help Preferenc                                                                         | es Dogout              | Government of Ministry of Co<br>Departm | of India<br>mmerce & Industry<br>ent of Commerce |
|-------------------------|--------------------------------------------------------------------------------|-------------------------|------------------|--------------------------------------|---------------------------------------------------------------------------------------------|------------------------|-----------------------------------------|--------------------------------------------------|
| Inbox<br>Search Request |                                                                                |                         |                  | DTA Procure                          | ment With Export Benefit Fo                                                                 | erm (                  |                                         |                                                  |
|                         | Request ID: 301                                                                | 100002243               |                  |                                      |                                                                                             |                        |                                         |                                                  |
|                         | General Detail                                                                 | s Shipmer               | t Details   Invo | ice Details Item Det                 | ails                                                                                        |                        |                                         |                                                  |
|                         | Item Details                                                                   |                         |                  |                                      |                                                                                             |                        |                                         | Help                                             |
|                         | List of Items                                                                  |                         |                  |                                      |                                                                                             |                        |                                         |                                                  |
|                         | Item Serial<br>Number                                                          | Invoice<br>Number       | Invoice Date     | Iter                                 | m Description                                                                               | Unit Price             | Quantity                                | Product Value                                    |
|                         | 1                                                                              | INV001                  | 05/07/2011       | Item Desc 1                          |                                                                                             | 1000                   | 1                                       | 1000                                             |
|                         | 2                                                                              | INV001                  | 05/07/2011       | Item Desc 2                          |                                                                                             | 2000                   | 1                                       | 2000                                             |
|                         | Item for Invoid                                                                | ce No : INVOC           | )1               |                                      |                                                                                             |                        |                                         |                                                  |
|                         | Item Description<br>(To be printed of                                          | n 1<br>on Shipping Bill | Form):           | Item Desc 1                          | Quantity                                                                                    |                        | 1.000                                   |                                                  |
|                         | Item Description                                                               | n 2 :<br>n 3 :          |                  |                                      | Unit Price :<br>Product Value :                                                             |                        | 1000.0<br>1000.0                        | 0000                                             |
|                         | Unit of Measure                                                                | ement :                 |                  | BILLIONS OF UNITS                    | Present Market V<br>RITC / ITCHS Code                                                       | alue (in INR) :<br>s : | 1500.0<br>840110                        | 0<br>100                                         |
|                         | Item Accessori                                                                 | es:                     |                  |                                      | ttem Type                                                                                   | e clainieu             | Packinj                                 | g Material                                       |
|                         | DEPB Ap                                                                        | plicable                |                  |                                      |                                                                                             |                        |                                         |                                                  |
|                         | Group Code :<br>Guantity :<br>Claim Amount ii<br>DEPB Rate :<br>Unit Of Rate : | n INR :                 |                  | 01<br>10.000<br>1000.00<br>100.00000 | item Code :<br>Unit Quantity Code :<br>PB No. :<br>DEPB Claim Type :<br>Value Restriction : |                        | Item 1<br>DOZEN<br>10000<br>1           |                                                  |
|                         | Unit Of Rate :                                                                 | _                       |                  | 5                                    | Value Restriction :                                                                         |                        | 100000.00                               | <u> </u>                                         |

Fig. screen shot of Details capture in Item Details Tab

|                                                       |                                                             |                          |                       |                                   |             |                      | 7           |                |                                  |                                                                      |
|-------------------------------------------------------|-------------------------------------------------------------|--------------------------|-----------------------|-----------------------------------|-------------|----------------------|-------------|----------------|----------------------------------|----------------------------------------------------------------------|
| Declarati<br>IAVe decla<br>IAVe also :<br>Public Noti | on:<br>are that all particu<br>attach the declara<br>ice No | ilars give<br>ation(s) ເ | n herein<br>Inder cla | are true ar<br>use No.(s)<br>ated | nd correct. |                      |             | This DTA Proc  | Si<br>&<br>urement with Export B | gnature of Exporter/CHA<br>Date:<br>Jenefit Form is digitally signed |
|                                                       |                                                             |                          |                       | BILL OF E                         | XPORT FOR   | DUTY FREE            | GOODS(D)    | TAPEX)         |                                  | Origina                                                              |
|                                                       |                                                             |                          |                       |                                   |             |                      |             |                | DOCUMENT                         | SUBMITTED                                                            |
|                                                       |                                                             |                          |                       |                                   |             |                      |             |                | 1.Invoice 🗆                      | 1                                                                    |
|                                                       |                                                             |                          |                       |                                   |             |                      |             |                | 2.Packing L                      | ist 🗖                                                                |
|                                                       |                                                             |                          |                       |                                   |             |                      |             |                | 3 GR Form                        |                                                                      |
|                                                       |                                                             |                          |                       |                                   |             |                      |             |                | 5.0K.10M                         |                                                                      |
|                                                       |                                                             |                          |                       |                                   |             |                      |             |                | 4.AR4/AR4                        |                                                                      |
| 1                                                     |                                                             |                          |                       |                                   |             |                      |             |                | 5.ETC Licer                      | nce 🖵                                                                |
|                                                       |                                                             |                          |                       |                                   |             |                      |             |                | 6.Indent 🗖                       |                                                                      |
|                                                       |                                                             |                          |                       |                                   |             |                      |             |                | 7.Acceptar                       | nce of Contract 🗖                                                    |
|                                                       |                                                             |                          |                       |                                   |             |                      |             |                | 81 effer of                      | Credit 🔲                                                             |
|                                                       |                                                             |                          |                       |                                   |             |                      |             |                | 0.00 Contif                      | iosto 🗖                                                              |
|                                                       |                                                             |                          |                       |                                   |             |                      |             |                | alac certii                      |                                                                      |
| DEDR Dot                                              | aile                                                        |                          |                       |                                   |             |                      |             |                | 10.Any Oth                       | ier(Specity)                                                         |
| Sr No                                                 | Group Code                                                  | ttem (                   | ode/                  | 0113                              | ntity       | Claim A              | mount       | PB No          | DEPB Pate (In                    | it Value Restriction                                                 |
| ofitem                                                | or oup coue                                                 | Seria                    | No.                   | G.C.I.                            | intro       | ~                    |             |                | Der brateron                     |                                                                      |
| in the                                                |                                                             |                          |                       |                                   |             |                      |             |                |                                  |                                                                      |
| Bill of                                               |                                                             |                          |                       |                                   |             |                      |             |                |                                  |                                                                      |
| Export                                                |                                                             |                          |                       |                                   |             |                      |             |                |                                  |                                                                      |
| 1                                                     | 01                                                          | lterr                    | 11                    | 10.                               | .000        | 1000                 | 0.00        | 10000          | 100.00000                        | 10000.00                                                             |
| 2                                                     | 02                                                          | lterr                    | 2                     | 20                                | 000         | 2000                 | 0.00        | 20000          | 200.00000                        | 200000.00                                                            |
| ~                                                     | 02                                                          | it off                   | ~                     | T                                 | HD          | 2000                 |             | 20000          | 200.00000                        | 200000.00                                                            |
| License<br>Serial<br>Number                           | Registration N                                              | umber                    | Regis                 | stration<br>ate                   | ltem Seria  | l Number i<br>Part C | n Part E &  | Quanity        | Export Quantity                  | / Indigenous(N)/<br>Imported(M)                                      |
| 1                                                     | Reg Num 1                                                   |                          | 05/0                  | 7/2011                            | 111EEE & 11 | 1000                 |             | 100.000        | 111.000                          | Indigenous (N)                                                       |
| 2                                                     | Reg Num 2                                                   |                          | 02/0                  | 7/2011                            | 222EEE & 22 | 22000                |             | 200.000        | 222.000                          | Imported (M)                                                         |
| Reques                                                | t ld: 301100002                                             | 243                      |                       |                                   |             |                      |             |                |                                  | G.R No. & Date:                                                      |
|                                                       |                                                             | E                        | BILL OF               | EXPORT F                          | OR GOODS    | UNDER DUT            | Y ENTITLE   | MENT PASSBOOK  | DEPB) SCHEME                     |                                                                      |
|                                                       |                                                             | S                        | CHEME                 | TYPE E                            | PCG and DEF | PB (Post Exp         | oorts)      |                |                                  | Duplicate<br>Page No. 1/1                                            |
| Exporter                                              | :                                                           |                          |                       |                                   |             |                      | Invoice No  | & Date: INV001 | Bill Of Export                   | t No & Date:                                                         |
| Unit Name                                             | •<br>• • • • • • • •                                        |                          |                       |                                   |             |                      | DT.05/07/20 | 011            | 00747 00774                      |                                                                      |
| Unit Addre                                            | ess Line 1                                                  |                          |                       |                                   |             |                      | AR4/AR4A    | No & Date:     | DC/17-SEZ/1                      | 7-DTAPEXB-00000085                                                   |
| Unit Addre                                            | ess Line 3                                                  |                          |                       |                                   |             |                      |             |                | Import-Expo                      | rt Code No: IECODE001                                                |
| Unit City,1                                           | 23456                                                       |                          |                       |                                   |             |                      | Q/Cert No   | & Date:        | pore-Expo                        | CODE CODE CODE CODE CODE CODE CODE CODE                              |
| India                                                 |                                                             |                          |                       |                                   |             |                      |             |                | DIM No. DDL C                    | and a Max 2000000000                                                 |
| Consign                                               | ee Details:                                                 |                          |                       |                                   |             |                      |             |                | Dirt No./RBI C                   | ode no: 222222222                                                    |
| urg1777                                               |                                                             |                          |                       |                                   |             |                      |             |                | State of Sala                    | in of gooder                                                         |
| b11 0 00                                              |                                                             |                          | -                     |                                   | DIAL T      |                      | Export Tra  | ide Control:   | State of Orig                    | lin or goods:                                                        |
| amil Nadu                                             | 2 PRASE II MEPZ-<br>India 600045                            | SEZ, I AN                | IDARAN                | i,vya,CHEN                        | anar, i     |                      |             |                | ramin Naduu (51                  | <u>.</u>                                                             |
| anni Idadd                                            | ,11010,000040                                               |                          |                       |                                   |             |                      | SEZ Cargo   | SEZ310         | if export und                    | ler: 🖵 Deferred Credit                                               |

Fig. screen shot of Print page for DTAP Ex benifit

#### Addition of a new section 'Declaration for claim of Duty Drawback' in Bill of Export:

In DTAP-Ex Module, a new section called 'Declaration for claim of Duty Drawback' has been introduced in the 'General Details' tab below the 'ARE-1 details' section. In this section, a check Box called as 'Declaration for claim of Duty Drawback' has been provided. On selection of the checkbox, fields to enter the declaration details will be enabled. The details entered here will be printed on the backside of the duplicate and triplicate copies of the Bill of Export.

Note: This declaration section is available only for the following scheme Types:

1.Drawback (DBK).

- 2. Drawback and Advance License
- 3. Drawback and DFRC
- 4. Drawback and Zero Duty EPCG
- 5. Drawback and Concessional Duty EPCG
- 6. Drawback and Post Export DEPB
- 7. Drawback and JBG
- 8. Drawback and Diamond Imprest License
- 9. Drawback and EOU/EPZ/SEZ
- **10.** EPCG, Drawback and DEEC
- 11. EPCG, Drawback and DFRC
- **12.** EPCG, Drawback and Jobbing
- 13. EPCG, Drawback and Diamond Imprest License
- 14. EPCG, Drawback and DEPB Post Export

| SI, NO,                                                                                     | NO. Export Tariff No. Assessme value under Dorr CL33 Tour Duy & Duy                                                                        |                                                                                                    |                                                                                                    |                                                                                                    |                    |                                                                                                    |                |                                    |                             |                 |
|---------------------------------------------------------------------------------------------|----------------------------------------------------------------------------------------------------|----------------------------------------------------------------------------------------------------|----------------------------------------------------------------------------------------------------|----------------------------------------------------------------------------------------------------|--------------------|----------------------------------------------------------------------------------------------------|----------------|------------------------------------|-----------------------------|-----------------|
|                                                                                             |                                                                                                    | S                                                                                                    | ec. 14                                                                                                    | Rate                                                                                                    | Amount             | Rate                                                                                                | Amount         | Cess                               |                             | particulars     |
|                                                                                             |                                                                                                    | For details o                                                                                                    | of Export duty/ CES                                                                                                    | SS refer to the b                                                                                                    | ack side of th     | ne document                                                                                         |                |                                    |                             |                 |
|                                                                                             |                                                                                                    |                                                                                                    | Total Duty/C                                                                                                    | ess Amount in                                                                                                    | words:             |                                                                                                    |                |                                    |                             |                 |
|                                                                                             |                                                                                                    |                                                                                                    |                                                                                                    |                                                                                                    |                    |                                                                                                    |                |                                    | Co                          | llection Stamp  |
| Declaratio<br>I//Ve declar<br>I//Ve also af<br>Public Notic                                 | n:<br>re that all particular<br>ttach the declaratio<br>ce No                                                                              | s given herein an<br>on(s) under claus<br>date                                                                                                    | e true and correct.<br>e No.(s)<br>d                                                                                                    |                                                                                                    |                    | This DTA P                                                                                          | rocurement wit | Signat<br>& Date<br>h Export Benet | ure of I<br>:<br>it Form is | Exporter/CHA    |
|                                                                                             |                                                                                                    | BILL OF E                                                                                                    | XPORT OF GOOD                                                                                                    | S UNDER CLAIN                                                                                                    | I FOR DUTY         | RAWBACK                                                                                             |                |                                    |                             | Duplicate       |
| We claim<br>and Centra<br>We certify<br>new/used<br>We certify<br>1971 and ti<br>1. Name an | drawback of Rs.6(<br>al Excise Duty Draw<br>y that the export go<br>for<br>y that IAVe have co<br>he conditions subjo<br>nd Address of Ban | 000 under Sec. 7-<br>vback Rules,Cent<br>vods are<br><u>For</u><br><u>bec</u><br>ritie<br>implied with the c<br>sect to which Draw<br>k <u>HDF</u><br>sior | 4/75 of Customs A<br>ral Excise Duty Dr.<br><u>office use only N</u><br><u>opened without pros</u><br>onditions laid dow<br>vback Rates are a<br><u>C Ltd 19/2 Ali Pu</u><br>- B, Dr. Ambedka | ict 1962 and Cus<br>awback Rules 1:<br><u>lot to</u><br><u>oper autho</u><br>n in the said Rule<br>pplicable.<br><u>ria Man</u> | toms<br>971.<br>es | DOCUMEN<br>1.Invoice<br>2.Packing<br>3.GR. For<br>4.AR4/AR<br>5.ETC Lice<br>6.Indent D<br>7.Accepte | IT SUBMITTED   | <del></del>                        |                             |                 |
| 2. Account<br>3. DBK Lec                                                                    | t No<br>dger No                                                                                                    | Dac<br>4<br>AC<br>Led                                                                                                    | lar (East), Mumbai<br>CNT Number New :<br>ger Number New 1                                                                                                    | <u>- 40001</u><br><u>134567890</u><br>1234567890                                                                                |                    | 8.Letter o<br>9.QC Cert<br>10.Any O                                                                 | f Credit       | J                                  |                             |                 |
| tem No. in                                                                                  | B.C                                                                                                    | S.No. & Sub<br>S.No. of DBK                                                                                                    | GtyANt. on which                                                                                                    | Value on which                                                                                                    | Ra                 | te of DBK                                                                                           |                | Amount                             | of DBK                      |                 |
| ten NO. III                                                                                 | DAC                                                                                                    | Claimed                                                                                                    | DBK Claimed                                                                                                    | DBK claimed                                                                                                    | Excise             | Custor                                                                                              | ns Exc         | ise Cus                            | toms                        | Total           |
|                                                                                             | 1                                                                                                    | DBK Sch 1                                                                                                    | 10.000                                                                                                    | 100.00                                                                                                    | 101                | 102.00                                                                                              | 000 1000       | 0.00 15                            | 0.00                        | 1150            |
|                                                                                             | 2                                                                                                    | DBK Sch 02                                                                                                    | 20.000                                                                                                    | 200.00                                                                                                    | 201                | 202.00                                                                                              | 000 2000       | 0.00 25                            | 0.00                        | 2250            |
|                                                                                             | 3                                                                                                    | DBK Sch 03                                                                                                    | 30.000                                                                                                    | 300.00                                                                                                    | 301                | 302.00                                                                                              | 000 3000       | 0.00 35                            | 0.00                        | 3350            |
| Total Ame<br>(Rs. Six Th                                                                    | ount in words Ru<br>housand Seven Hur                                                                                                    | ipees :-<br>ndred and Fifty O                                                                                                    | nly)                                                                                                    |                                                                                                    |                    |                                                                                                    |                | Si                                 | gnature                     | of Exporter/CHA |

Fig. screen shot of Print page for DTAP Ex benifit

#### • Number of details on face of Bill of Export and table details on back side should be same:

If there are multiple items in a Bill of Export & it runs into multiple pages (as all the items cannot be accommodated in a single page), the scheme details printed on the back side of a page will pertain to the items printed on the face of the page.

This statement refers to printing of DEPB details, Duty/ CESS Details, Drawback Details, License Details, DFIA Details etc. on the back side of Bill of Export.

## Printing of Duty/CESS details on Bill of Export:

In a Bill of Export if only a single record pertaining to Duty/CESS details is present, it will be displayed on the face of the document (Refer screen shot 1). However, if there are multiple records pertaining to Duty/CESS, a text: 'For details of Export duty/ CESS refer to the back side of the document' will be printed on the face of the document and the details will be printed on the back side of the document (Refer screen shot 2).

| 5.00                     | Marks & HUS.                               | no. a king of Fkgs.                 | Statistical       | coue a pe | SCIT |             | us,a          | quantity            | Value-LOD III IIIK        |
|--------------------------|--------------------------------------------|-------------------------------------|-------------------|-----------|------|-------------|---------------|---------------------|---------------------------|
| <u> </u>                 |                                            | Container Nos.                      | 09011122          | EXIM Sche | me ( | Jode.       |               |                     |                           |
| 1                        | asdsad                                     | 123,PLT                             | 123               |           |      |             |               | 1.000               | 52272.55                  |
|                          |                                            |                                     | ,Drawback a       | nd JBG    |      |             |               | NUN                 |                           |
|                          |                                            |                                     |                   |           |      |             |               |                     |                           |
|                          |                                            |                                     |                   |           |      |             |               |                     |                           |
|                          |                                            |                                     |                   |           |      |             |               |                     |                           |
|                          |                                            |                                     |                   |           |      |             |               |                     |                           |
| Net Weig<br>1212KWH      | ht:                                        | Gross Weight:<br>1234567890123.456K | WH                |           |      |             |               |                     |                           |
| Total FOB<br>(Rupees F   | Value In Words: :-                         | Hundred and Seventy Three C         | )<br>Notice       |           |      |             |               |                     |                           |
|                          |                                            | ,                                   | Amour             | nt in     |      |             | 1             |                     |                           |
| Analysis                 | of Export Value                            | Currency                            | specifi<br>curren | ed<br>cy  | Amo  | unt in INR  |               | at a spectra        |                           |
| FOB value                |                                            | AUD                                 | 1111              |           | 5227 | 3           | the value w   | hich exporter e     | xpects to receive         |
| Freight                  |                                            |                                     | 0                 |           | 0    |             | on the sale   | of goods            |                           |
| Insurance                |                                            |                                     | 0                 |           | 0    |             | Currency: A   | UD 1111             |                           |
| Commissio                | n                                          | —                                   | 0                 |           | 0    |             |               |                     |                           |
| Discount                 |                                            |                                     | 0                 |           | 0    |             | Amount: Ne    | t Realisable 5227   | 3                         |
| Other Ded                | uctions                                    |                                     | 0                 |           | 0    |             |               |                     |                           |
| Peeking Cl               | nergee                                     |                                     |                   |           | •    |             |               |                     |                           |
|                          |                                            | Assessable Value under              | D                 | υτγ       |      | CE          | SS            | Total Duty &        | Duty payment              |
| SI. NO.                  | ехрогт гагит но.                           | Sec. 14                             | Rate              | Amou      | nt   | Rate        | Amount        | Cess                | particulars               |
| 5                        | 09011122                                   | 52272.55                            |                   |           |      |             | 5000000       | 5000000             | _                         |
|                          |                                            | (Rs.                                | Fifty Lakh On     | ly)       | -    |             |               |                     | Collection Stamp          |
| Declaratie<br>IAVe decla | o <b>n:</b><br>re that all particulars giv | en herein are true and correct.     |                   |           |      |             |               |                     |                           |
| IAVe also a              | attach the declaration(s)                  | ) under clause No.(s)               |                   |           |      |             |               | Signatu             | re of Exporter/CHA        |
| Public Noti              | CE NO                                      | uareu                               |                   |           |      | This DTA Pr | ocurement wit | th Export Benefit I | Form is digitally signed. |
|                          |                                            | BILL OF EXPORT OF GOOI              | DS UNDER CL       | AIM FOR I | DUTY | DRAWBAC     | C             |                     | Original                  |
|                          |                                            |                                     |                   |           |      |             | I.            | DOCUMENT SUBM       | ITTED                     |
|                          |                                            |                                     |                   |           |      |             |               | I Invoice 🛄         |                           |
|                          |                                            |                                     |                   |           |      |             |               | 2.Packing List      |                           |
|                          |                                            |                                     |                   |           |      |             |               | 3.GR. FORM          |                           |
| 11                       |                                            |                                     |                   |           |      |             |               | +.AIX4/AR4A FOR     | -                         |

Fig. Screen shot of Print Bill of Export with Single CESS details

|                                                                       |                                                                                                   | ( <u></u>                                                                                                    | Drawpack and I                                    | Ροετ Εχροιτ μ                                                                                                    | JEPB                                                        |                                         |                                                                                                    |                                                                                                    |
|-----------------------------------------------------------------------|---------------------------------------------------------------------------------------------------|----------------------------------------------------------------------------------------------------|---------------------------------------------------|----------------------------------------------------------------------------------------------------|-------------------------------------------------------------|-----------------------------------------|----------------------------------------------------------------------------------------------------|----------------------------------------------------------------------------------------------------|
|                                                                       |                                                                                                   |                                                                                                    |                                                   |                                                                                                    |                                                             |                                         |                                                                                                    |                                                                                                    |
|                                                                       |                                                                                                   |                                                                                                    |                                                   |                                                                                                    |                                                             |                                         |                                                                                                    |                                                                                                    |
| Net Weigh<br>999M/V                                                   | nt:                                                                                               | Gross Weight:<br>666.000M/V                                                                                                    |                                                   |                                                                                                    |                                                             | I                                       | I                                                                                                    |                                                                                                    |
| Total FOB<br>(Rupees Siz                                              | Value In Words: :-<br>xteen Lakh Fifty Nine T                                                     | housand Four Hundred and Fifty                                                                                                    | (Only)                                            |                                                                                                    |                                                             |                                         |                                                                                                    |                                                                                                    |
| Analysis o                                                            | of Export Value                                                                                   | Currency                                                                                                    | Amount in<br>specified<br>currency                | n<br>Amo                                                                                                    | ount in INR                                                 |                                         |                                                                                                    |                                                                                                    |
| FOB value                                                             |                                                                                                   | USD                                                                                                    | 37000                                             | 1659                                                                                                    | 450                                                         | Full export v<br>the value wi           | alue OR where<br>hich exporter ex                                                                                                    | not ascertainable,<br>spects to receive                                                                       |
| Freight                                                               |                                                                                                   | USD                                                                                                    | 1000                                              | 4485                                                                                                    | 0                                                           | on the sale                             | of goods                                                                                                    |                                                                                                    |
| Insurance                                                             |                                                                                                   | USD                                                                                                    | 5400                                              | 2421                                                                                                    | 90                                                          | Currency:                               | USD43400                                                                                                    |                                                                                                    |
| Commission                                                            | n (30%)                                                                                           | USD                                                                                                    | 8100                                              | 3632                                                                                                    | 85                                                          |                                         |                                                                                                    |                                                                                                    |
| Discount (4                                                           | 0%)                                                                                               | USD                                                                                                    | 10800                                             | 4843                                                                                                    | 80                                                          | Amount: Ne                              | t Realisable 19464                                                                                                    | 490                                                                                                    |
| Other Dedu                                                            | ictions                                                                                           | USD                                                                                                    | 5000                                              | 2242                                                                                                    | :50                                                         |                                         |                                                                                                    |                                                                                                    |
| Recking Chr                                                           | ardas                                                                                             | LISD                                                                                                    | 10000                                             | 4495                                                                                                    | 00                                                          | 1                                       |                                                                                                    |                                                                                                    |
| -                                                                     | -                                                                                                 |                                                                                                    |                                                   |                                                                                                    |                                                             | 1                                       |                                                                                                    |                                                                                                    |
| SI. NO.                                                               | Export Tariff No.                                                                                 | Assessable Value under                                                                                                    | DUT                                               | 0                                                                                                    | CE                                                          | ss                                      | Total Duty &                                                                                                    | Duty payment                                                                                                  |
| SI. NO.                                                               | Export Tariff No.                                                                                 | Assessable Value under<br>Sec. 14                                                                                                    | DUT)<br>Rate                                      | (<br>Amount                                                                                                    | CE<br>Rate                                                  | SS<br>Amount                            | Total Duty &<br>Cess                                                                                                    | Duty payment<br>particulars                                                                                   |
| SI. NO.                                                               | Export Tariff No.                                                                                 | Assessable Value under<br>Sec. 14<br>For details of Export duty/ CES                                                                               | DUT)<br>Rate                                      | 7<br>Amount<br>ack side of the                                                                                                    | CE<br>Rate<br>e document                                    | SS<br>Amount                            | Total Duty &<br>Cess                                                                                                    | Duty payment<br>particulars                                                                                   |
| SI. NO.                                                               | Export Tariff No.                                                                                 | Assessable Value under<br>Sec. 14<br>For details of Export duty/ CES<br>Total Duty/Ce                                                              | DUT<br>Rate<br>S refer to the ba                  | Amount                                                                                                    | CE<br>Rate<br>e document                                    | SS<br>Amount                            | Total Duty &<br>Cess                                                                                                    | Duty payment<br>particulars                                                                                   |
| SI. NO.                                                               | Export Tariff No.                                                                                 | Assessable Value under<br>Sec. 14<br>For details of Export duty/CES<br>Total Duty/Ce                                                               | DUT<br>Rate                                       | Amount Amount Am | CE<br>Rate<br>e document                                    | SS<br>Amount                            | Total Duty &<br>Cess                                                                                                    | Duty payment<br>particulars                                                                                   |
| SI. NO.<br>Declaration<br>We declar<br>We also at<br>Public Notic     | Export Tariff IIo.  Export Tariff IIo.  R: e that all particulars git tach the declaration(s e No | Assessable Value under<br>Sec. 14<br>For details of Export duty/ CES<br>Total Duty/Ce<br>ven herein are true and correct.<br>) under clause No (s) | DUTY<br>Rate Srefer to the bases Amount in        | Amount<br>ack side of the<br>words:                                                                                                    | CE<br>Rate<br>le document                                   | Amount                                  | Total Duty &<br>Cess<br>Signatur<br>& Date:<br>th Export Benefit F                                                                    | Duty payment<br>particulars<br>Collection Stamp<br>re of Exporter/CHA                                         |
| SI. NO.<br>Declaration<br>W/Ve declar<br>J/We also at<br>Public Notic | Export Tariff No.<br>Export Tariff No.                                                            | Assessable Value under<br>Sec. 14<br>For details of Export duty/CES<br>Total Duty/Ce<br>ven herein are true and correct.<br>) under clause No.(s)  | DUTN<br>Rate Srefer to the bases Amount in        | Amount Amount Ack side of the words:                                                                                                    | CF<br>Rate<br>e document<br>This DTA Pr<br>( DRAWBACI       | Amount<br>Amount<br>rocurement wit      | Total Duty &<br>Cess<br>Signatur<br>& Date:<br>h Export Benefit F                                                                     | Duty payment<br>particulars<br>Collection Stamp<br>re of Exporter/CHA<br>Form is digitally signed<br>Original |
| SI. NO.<br>Declaration<br>W/We declar<br>V/We also at<br>Public Notic | Export Tariff No.<br>Export Tariff No.                                                            | Assessable Value under<br>Sec. 14<br>For details of Export duty/CES<br>Total Duty/Ce<br>ven herein are true and correct.<br>) under clause No (s)  | DUTY<br>Rate Srefer to the bases Amount in        | Amount<br>Amount<br>ack side of the<br>words:<br>M FOR DUTY                                                                                                    | CE<br>Rate<br>e document<br>This DTA Pr<br>/ DRAWBACI       | SS Amount Amount rocurement wit K       | Signatur<br>& Date:<br>h Export Benefit F                                                                                             | Duty payment<br>particulars<br>Collection Stamp<br>re of Exporter/CHA<br>Form is digitally signed<br>Original |
| SI. NO.<br>Declaration<br>W/We declar<br>V/We also at<br>Public Notic | Export Tariff No.<br>Export Tariff No.                                                            | Assessable Value under<br>Sec. 14<br>For details of Export duty/ CES<br>Total Duty/CE<br>ven herein are true and correct.<br>) under clause No (5) | DUTT<br>Rate                                      | Amount<br>Amount<br>ack side of the<br>words:<br>M FOR DUTY                                                                                                    | CE<br>Rate<br>e document<br><u>This DTA Pr</u><br>/ DRAWBAC | Amount<br>Amount<br>rocurement wit<br>K | Total Duty &<br>Cess<br>Signatur<br>& Date:<br>h Export Benefit F<br>DOCUMENT SUBM                                                    | Collection Stamp<br>re of Exporter/CHA<br>Form is digitally signed<br>Original                                |
| SI. NO.<br>Declaratio<br>W/e declar<br>W/e also at<br>Public Notic    | Export Tariff IIo.<br>Export Tariff IIo.                                                          | Assessable Value under<br>Sec. 14<br>For details of Export duty/ CES<br>Total Duty/CE<br>ven herein are true and correct.<br>) under clause No (5) | DUTY<br>Rate Srefer to the be<br>ss Amount in<br> | Amount<br>Amount<br>ack side of the<br>words:<br>M FOR DUTY                                                                                                    | CE<br>Rate<br>e document<br>This DTA Pr<br>/ DRAWBACI       | Amount Cocurement wit K                 | Total Duty &<br>Cess<br>Signatur<br>& Date:<br>th Export Benefit F<br>DOCUMENT SUBM<br>Linvoice I<br>2.Packing List I<br>3.GR, Form I | Duty payment<br>particulars<br>Collection Stamp<br>re of Exporter/CHA<br>Form is digitally signed<br>Original |
| SI. NO.                                                               | Export Tariff No.<br>Export Tariff No.                                                            | Assessable Value under<br>Sec. 14<br>For details of Export duty/CES<br>Total Duty/CE<br>ven herein are true and correct.<br>) under clause No (s)  | DUTY<br>Rate                                      | Amount Amount Am | CE<br>Rate<br>e document<br>This DTA Pr<br>/ DRAWBAC        | Cocurement with                         | Signatur<br>& Date:<br>h Export Benefit F<br>OCCUMENT SUBM<br>I.Invoice<br>2.Packing List<br>3.GR. Form<br>4.AR4/AR4A Form            | Collection Stamp<br>re of Exporter/CHA<br>Form is digitally signed<br>Original                                |
| SI. NO.<br>Declaratio<br>We declar<br>We also at<br>Public Notic      | Export Tariff IIo.<br>Export Tariff IIo.                                                          | Assessable Value under<br>Sec. 14<br>For details of Export duty/CES<br>Total Duty/Ce<br>ven herein are true and correct.<br>) under clause No.(s)  | DUTT<br>Rate                                      | Amount Amount Amount Mords:                                                                                                    | CE<br>Rate<br>e document<br>This DTA Pr<br>/ DRAWBACI       | Amount<br>Cocurement with<br>K          | Signatur<br>& Date:<br>h Export Benefit F<br>DocUMENT SUBM<br>Packing List<br>4.AR4/AR4A Form<br>5.ETC Licence                        | Duty payment<br>particulars<br>Collection Stamp<br>re of Exporter/CHA<br>Form is digitally signed<br>Original |

Fig. screen shot of Print page of Print Bill of Export with multiple CESS details

|                    |                                      |                           | Total Duty     | //Cess Amount             | in words:                       |                  |                          |                                              |
|--------------------|--------------------------------------|---------------------------|----------------|---------------------------|---------------------------------|------------------|--------------------------|----------------------------------------------|
|                    |                                      |                           |                |                           |                                 |                  |                          | Collection Stamp                             |
| Declara<br>IAVe de | i <b>tion:</b><br>clare that all par | ticulars given herein are | true and corre | ect.                      |                                 |                  |                          |                                              |
| IAVe als           | o attach the dec                     | claration(s) under clause | No.(s)         |                           |                                 |                  | s                        | ignature of Exporter/CHA                     |
| Public N           | otice No                             | dated                     |                |                           |                                 | This DTA Deserve | 8                        | Date:                                        |
|                    |                                      | BILLOFE                   | YPOPT OF CO    | DODS UNDER CL             | AIM FOR DUTY                    | DRAWBACK         | ement with Export t      | Denetit Form is digitally signed<br>Original |
|                    |                                      | DIEL OF E                 | AFORT OF G     | JODS ONDER CE             | AIMTOR DOTT                     | DRAMDACK         | DOCUMEN                  | IT SLIBMITTED                                |
|                    |                                      |                           |                |                           |                                 |                  | 1 Invoice                | 1                                            |
|                    |                                      |                           |                |                           |                                 |                  | 2 Packing                |                                              |
|                    |                                      |                           |                |                           |                                 |                  | 3 GR For                 |                                              |
|                    |                                      |                           |                |                           |                                 |                  | A ARA/AR                 | 4A Form                                      |
|                    |                                      |                           |                |                           |                                 |                  | 5 ETC Line               |                                              |
|                    |                                      |                           |                |                           |                                 |                  | E Indept                 | 1                                            |
|                    |                                      |                           |                |                           |                                 |                  | Z Accorto                |                                              |
|                    |                                      |                           |                |                           |                                 |                  | 7.Accepta<br>9.Letter.of |                                              |
|                    |                                      |                           |                |                           |                                 |                  | 0.Letter 01              |                                              |
| ļ                  |                                      |                           |                |                           |                                 |                  | 3.QC Certi               |                                              |
| L                  |                                      |                           |                |                           | ~                               |                  | TU.Any OL                | ner(specify)                                 |
| SI. NO.            | Export Farm<br>No.                   | under Sec. 14             | Data           | Amount                    | Bata                            | Amount           | Cess                     | Duty payment particulars                     |
| 1                  | 42040099                             | 737533.33                 | Rate           | Amount                    | 25                              | 147506.666       | 147506.666               |                                              |
| 1                  | 42040030                             | 921916.67                 |                |                           | 15                              | 120250.000435    | 120250.000435            | 1                                            |
|                    |                                      | Te                        | tal Buty/Coo   | <del>o Amount in we</del> | ordor -                         |                  | •                        |                                              |
| Dermo              |                                      | (Rs. Two Lakh Sixty S     | even Thousa    | and Seven Hund            | fred and Fifty s                | Seven Only)      |                          | Collection Stamp                             |
| Reque              | st id: 3011000                       | 01001                     |                |                           |                                 |                  |                          | G.R No. & Date:                              |
|                    |                                      | BI                        | LL OF EXPOR    | T OF GOODS UN             | DER CLAIM FO                    | R DUTY DRAWB     | АСК                      |                                              |
|                    |                                      | SCHEME TYP                | E Drawback     | k and Post Export         | DEPB                            |                  |                          | Duplicate<br>Page No. 1/1                    |
| Export<br>DTA Un   | er:<br>it Name                       |                           |                |                           | Invoice No & D<br>DT.03/06/2011 | ate: INV001      | Bill Of Expo             | rt No & Date:                                |
| DTA Un<br>DTA Un   | it Address Line<br>it Address Line:  | 1<br>2                    |                |                           | AR4/AR4A No 8                   | & Date:          | DC717-SEZ7<br>03/06/2011 | 17-DTAPE×B-00000071                          |
| DTA Un<br>DTA Un   | it Address Line:<br>it City          | 3                         |                |                           | Q/Cert No & Da                  | ite:             | Import-Expe              | ort Code No: DTA IE Cod                      |
| India              |                                      |                           |                |                           |                                 |                  | BILL No. (PRL)           | Code No: 20000000                            |

Fig. Screen shot of Print page of Print Bill of Export with multiple CESS details

# Printing of Drawback Details on Bill of Export:

Drawback details of all the items will get printed on the back side of the Duplicate & Triplicate copies of Bill of Export.

SEZ Units

|                                                                                     | BILL               | OF EXPORT OF           | GOODS UNDER C      | LAIM FOR D  | UTY DRAWBACK              |               |                          | Triplicate      |
|-------------------------------------------------------------------------------------|--------------------|------------------------|--------------------|-------------|---------------------------|---------------|--------------------------|-----------------|
| LiAle claim drawback of B                                                           | ls                 | nder Sec. 74/75        | of Customs Act 1   | 962 and     |                           |               |                          |                 |
| Customs and Central Excise Duty Drawback Rules Central Excise Duty Drawback         |                    |                        |                    |             |                           |               |                          |                 |
| Rules 1971                                                                          | ioo bary brarriba  | 510 1 (aloo, oor in al | Exclose Bar, Brar  | - Doron     |                           |               |                          |                 |
|                                                                                     |                    |                        |                    |             |                           |               |                          |                 |
| ovve certity that the expo                                                          | π goods            |                        |                    |             |                           |               |                          |                 |
| are new/used for                                                                    |                    |                        |                    |             |                           |               |                          |                 |
|                                                                                     |                    |                        |                    |             |                           |               |                          |                 |
|                                                                                     |                    |                        |                    |             |                           |               |                          |                 |
|                                                                                     |                    |                        |                    |             |                           |               |                          |                 |
| IAVe certify that IAVe have                                                         | e complied with t  | he conditions lai      | d down in the said | d Rules     |                           |               |                          |                 |
| 1971 and the conditions s                                                           | subject to which I | Drawback Rates         | s are applicable.  |             |                           |               |                          |                 |
| 1. Name and Address of I                                                            | Bank               |                        |                    |             |                           |               |                          |                 |
| 4                                                                                   |                    |                        |                    |             |                           |               |                          |                 |
| 4                                                                                   |                    |                        |                    |             |                           |               |                          |                 |
|                                                                                     |                    |                        |                    |             |                           |               |                          |                 |
|                                                                                     |                    |                        |                    |             |                           |               |                          |                 |
| 2. Account No                                                                       |                    |                        |                    |             |                           |               |                          |                 |
|                                                                                     |                    |                        |                    |             |                           |               |                          |                 |
| 3. DBK Ledger No.                                                                   |                    |                        |                    |             |                           |               |                          |                 |
| o. DBR 200gor No                                                                    |                    |                        |                    |             |                           |               |                          |                 |
| l                                                                                   | C No. 9 Cub        | Otualit on             |                    |             |                           | 1             |                          |                 |
| tem No. in B/E                                                                      | S No. of DBK       | which DBK              | Value on which     | Rate of DBK |                           | Amount of DBK |                          |                 |
| item No. In Die                                                                     | Claimed            | Claimed                | DBK claimed        | Excise      | Customs                   | Excise        | Customs                  | Total           |
| 1                                                                                   | DBK Sob 1          | 10.000                 | 100.00             | 100         | 1.01.00000                | 1000.00       | 250.00                   | 1050            |
|                                                                                     | DBK Sch 02         | 20.000                 | 200.00             | 200         | 201.00000                 | 2000.00       | 250.00                   | 2250            |
| 2                                                                                   | DBK Sch 02         | 20.000                 | 200.00             | 200         | 201.00000                 | 2000.00       | 200.00                   | 2200            |
| Total Amount in words                                                               | Der sen os         |                        | 1                  |             | 1                         |               |                          |                 |
| No. I bree I bouls and Fig                                                          | a Hundrad Univi    |                        |                    |             |                           |               | Selection and the        |                 |
| rts. miss mousand rive                                                              | FOR DEPARTM        | ENT OFFICER            |                    |             |                           | DDE DECEID    | TEOPM                    | or exporter/cnA |
| Verified that the emount of                                                         | TOR DEPARTM        | CHI OFFICER            | Celculation        |             |                           | FIL-RECEIF    |                          |                 |
| DBK is claimed above is                                                             |                    |                        | Checked            |             | Received the sum of       | Re            |                          |                 |
| admissible subject to                                                               |                    |                        | chocked.           |             | Acceived the sum of As    |               |                          |                 |
| description found correct                                                           | 00                 |                        |                    |             | drawback                  |               |                          |                 |
| the basis of physical                                                               |                    | PEVENI (               |                    | REVENUE     |                           |               |                          |                 |
| examination/test etc                                                                |                    |                        |                    |             | STAMP                     |               |                          |                 |
| Signature of A.C. & Stamp                                                           |                    |                        | Complied           |             | Signature of Exporter/CHA |               |                          | A               |
| Ignation of Ascenting Completed Signature of Exponent/CHA Signature of Exponent/CHA |                    |                        |                    |             |                           |               | 2 21 21 20 20 10 10 10 1 |                 |
| LET EXPORT ALLOWED FOR DESPATCH                                                     |                    |                        |                    |             |                           |               |                          |                 |
| LET EXPORT                                                                          |                    |                        |                    |             |                           |               |                          |                 |
| LET EXPORT                                                                          |                    | Signature of           | Officer of Custor  | ns          |                           |               | Signature of Of          | ficer of Custom |

Fig. screen shot of Print page of Print Bill of Export for Drawback details table

Print on back side of the Quintuplicate copies of Bill of Export

The contents of the back side of the Quadruplicate copy will also get printed on back side of the Quintuplicate copies of Bill of Export when print type is selected as '**Drawback'**.

| BILL OF EXPORT OF GOODS UIDER CLAIM FOR DUTY BRAWBACK<br>EXPORT PROMOTION COPY Quint | uplicate |
|--------------------------------------------------------------------------------------|----------|
| Verified Railway Receipt No/Lorry Waybill                                            | <u> </u> |
| NoDated                                                                              |          |
| of                                                                                   |          |
| Issued By                                                                            |          |
| ForCases/Bales/Packages/Containers                                                   |          |
| Despatched Per                                                                       |          |
| Which left on                                                                        |          |
| From                                                                                 |          |
| Under Preventive Supervision                                                         |          |
|                                                                                      |          |
| Signature of Officer of Customs                                                      |          |

Fig. Screen shot of back side of Bill of Export of Quadruplicate & Quintuplicate copy

Printing of License Details on Bill of Export:

The License details will be printed on the back sides of all copies of Bill of Export

| BILL OF EXPORT OF GOODS UNDER CLAIM FOR DUTY DRAWBACK Origin |                     |              |                                |            |                 |                |  |
|--------------------------------------------------------------|---------------------|--------------|--------------------------------|------------|-----------------|----------------|--|
|                                                              |                     |              |                                |            | DOCUMENT SU     | DBIWITTED      |  |
|                                                              |                     |              |                                |            | 1.Invoice 🖬     |                |  |
|                                                              |                     |              |                                |            | 2.Packing List  |                |  |
|                                                              |                     |              |                                |            | 3.GR. Form 🗖    |                |  |
|                                                              |                     |              |                                |            | 4.AR4/AR4A F    | Form 🗖         |  |
|                                                              |                     |              |                                |            | 5.ETC Licence   |                |  |
|                                                              |                     |              |                                |            | 6.Indent 🗖      |                |  |
|                                                              |                     |              |                                |            | 7.Acceptance    | of Contract 🗖  |  |
|                                                              |                     |              |                                |            | 8.Letter of Cre | edit 🗖         |  |
|                                                              |                     |              |                                |            | 9.QC Certifical | te 🗖           |  |
|                                                              |                     |              |                                |            | 10.Any Other(   | (Specify)      |  |
| License                                                      | Registration Number | Registration | Item Serial Number in Part E & | Quanity    | Export Quantity | Indigenous(N)/ |  |
| Number                                                       |                     | Date         | Farte                          |            |                 | imporced(w)    |  |
| 1                                                            | Reg Num 1           | 21/06/2011   | 111E & 111C                    | 100.000    | 101.000         | Indigenous (N) |  |
| 2                                                            | Reg Num 002         | 02/06/2011   | 222E & 222C                    | 200.000    | 250.000         | Imported (M)   |  |
| 3                                                            | Reg Num 3           | 03/06/2011   | 333E & 333C                    | 300.000    | 333.000         | Imported (M)   |  |
| 4                                                            | Reg Num 3.2         | 04/06/2011   | 333222E & 333222C              | 300000.000 | 33333.000       | Imported (M)   |  |

Fig. screen shot of back side of Print page for DTAP Ex benefit for License details

Increase in Length of field 'Gross Weight' in case of Bill of Export:

The length of the field 'Gross weight' (captured in Shipment details tab), has been increased to 13 places before decimal & 3 places after decimal.

| SEZ Online                                                        | Sovernment of India<br>v2.32.4 Welcome Unit Maker July 16, 2011 Home Help Preferences Logout Department of Commerce                                  |
|-------------------------------------------------------------------|----------------------------------------------------------------------------------------------------|
| Inbox<br>Search Request                                           | DTA Procurement With Export Benefit Form                                                                                                    |
|                                                                   | Request ID: 301100001101                                                                                                    |
|                                                                   | General Details Shipment Details Invoice Details Item Details                                                                                        |
|                                                                   | Shipment Details         Help           (All fields marked with <sup>*</sup> are mandatory)         Help                                             |
|                                                                   | Country of Destination * Afghanistan Country of Destination(Other)                                                                                   |
|                                                                   | Mark the box, if Port Of Destination is not available in search Port of Destination Barrian Q                                                        |
|                                                                   | Mark the box, if Port of Loading is not available in search Port of Loading * Achra Port of Loading Code *                                           |
| RES BOE File Upload<br>DTA Sale File Upload<br>Shipping Bill Form | Mode of Transport *                                                                                                    |
|                                                                   | EGM Land Details                                                                                                    |
|                                                                   | EGM ID         Gross Weight         Net Weight         Unit of Measurement           2113         2323         KILOLITER                             |
|                                                                   | EGM Number Lorry No./Train & Wagon No.                                                                                                    |
|                                                                   | Convolute         Gross Weight         1234567691234.567           Nature of Cargo *         Containerized Cargo *         Net Weight *         2323 |

Fig. Screen shot Shipment details for DTAP Ex benefit

The Column 'Value-FOB' has been renamed as 'Value-FOB in INR' in Bill of Export generated from Bill of Export Module :

| Request Id: 301100001101                                                   |                                       |                                   |                                                                 |                |                                                              | G.R No. & Date:      |  |  |
|----------------------------------------------------------------------------|---------------------------------------|-----------------------------------|-----------------------------------------------------------------|----------------|--------------------------------------------------------------|----------------------|--|--|
| BILL OF EXPORT FOR DUTY FREE GOODS                                         |                                       |                                   |                                                                 |                |                                                              |                      |  |  |
|                                                                            | SCHEME TYPE Draw                      | /back and DFR                     | c                                                               |                |                                                              | Page No. 1/1         |  |  |
| <b>Exporter:</b><br>DTA Unit Name<br>DTA Unit Address Line1                |                                       |                                   | Invoice No & Date: 1212<br>DT.01/01/2010<br>AR4/AR4A No & Date: |                |                                                              | & Date:              |  |  |
| India                                                                      | Q/Cert No & Date:                     |                                   | Import-Export C                                                 | ode No:        |                                                              |                      |  |  |
| Consignee Details:<br>urg2620                                              |                                       |                                   |                                                                 |                | BIN No./RBI Code                                             | No: 555555555        |  |  |
| ff1,ff2,ff3,bymbai,Rajasthan,In                                            | dia,400089                            |                                   | Export Trade Control:                                           |                | State of Origin o<br>Rajasthan [29]                          | f goods:             |  |  |
| Custom House Agent: SELI                                                   | E/C No:                               |                                   | SEZ Cargo sez724                                                |                | If export under:<br>Joint Ventures<br>Rupee Credit<br>Others | Deferred Credit      |  |  |
| Originating From:<br>Achra<br>Lorry No./Train & Wagon No:                  |                                       |                                   | RBI's Approval/Cir.No. Type of Shipment: ☑ □ Consignment Export |                | cir.No. & Date:<br>nt: ☑ Outright Sale<br>Export             |                      |  |  |
|                                                                            | Land Cus. Station:<br>Achra           |                                   |                                                                 |                |                                                              |                      |  |  |
| Place Of Delivery:<br>Bamian                                               | Country Of Destination<br>Afghanistan | on:                               | Nature of Contract: 🗹 CIF                                       | CF C           | ] сі 🛛 гов                                                   |                      |  |  |
|                                                                            |                                       |                                   | Exchange Rate U/S 14 of CA                                      | <b>A:</b> 8.05 | Currency of Inve<br>NOK                                      | pice:                |  |  |
| S.No Marks & Nos                                                           | No. & Kind of Pkgs.<br>Container Nos. | Statistical                       | Code & Description of Good<br>EXIM Scheme Code.                 | ls,&           | Quantity                                                     | Value-FOB in INR     |  |  |
| 1 23233                                                                    | 123,PAL                               | 84101100<br>dfdfdf<br>,Drawback a | nd DFRC                                                         |                | 10.000<br>KGS                                                | 8050                 |  |  |
| Net Weight:<br>2323KLR                                                     | Gross Weight:                         |                                   |                                                                 |                |                                                              |                      |  |  |
| Total FOB Value In Words: :-<br>(Rupees Eight Thousand and Fifty One Only) |                                       |                                   |                                                                 |                |                                                              |                      |  |  |
| Analysis of Export Value                                                   | Currency                              | Amour<br>specifi<br>curren        | nt in<br>ied Amount in INR<br>iev                               |                |                                                              |                      |  |  |
| FOB value                                                                  | NOK                                   | 1000                              | 8051                                                            | ull expo       | rt value OR Whe                                              | re not ascertainable |  |  |

Fig. screen shot of Print page for DTAP Ex benefit for changes in column 'Value-FOB in INR'

# 7. Excel template upload facility for Softex form:

Facility to upload excel documents in Softex Forms has been provided. The excel file may either have an extension of ".xls" or "xlsx". Units may use this facility to upload Invoice details of the Softex form or any other supporting documents.

|                                                                                     | Action Details                                 |                                                             |  |  |  |  |
|-------------------------------------------------------------------------------------|------------------------------------------------|-------------------------------------------------------------|--|--|--|--|
|                                                                                     | Mode                                           | Auto     Re-assign                                          |  |  |  |  |
|                                                                                     | Internal Remarks                               |                                                             |  |  |  |  |
|                                                                                     | Upload template file:<br>Upload template file: | Browse Upload *Number of files allowed to upload is limited |  |  |  |  |
|                                                                                     | Submit Delete                                  |                                                             |  |  |  |  |
| Contact FAQ<br>Site Best Viewed in IE 6.0 and above with 1024x768 Screen Resolution |                                                |                                                             |  |  |  |  |
|                                                                                     |                                                |                                                             |  |  |  |  |

Fig. screen shot of Softex general Details tab

# 8. Addition of new options in the field 'Item Type' present in all customs modules:

The following options have been added in dropdown of the field called as 'Item Type' in the item

details tab of all the customs modules

- Capital Goods Building
- Capital Goods Plant & Equipment
- Capital Goods O & M
- Traded Goods

| DTA Proc With Ex Benefit                                   |                                                          | 12                                                                                                    |
|------------------------------------------------------------|----------------------------------------------------------|----------------------------------------------------------------------------------------------------|
| Intra SEZ Transfer<br>Temporary Removal<br>Sub Contracting |                                                          | Total Items: 11 Add Delete                                                                                                    |
|                                                            | Add Item Details                                         |                                                                                                    |
|                                                            | Description *                                            | dfgedfdfd 🔗                                                                                                    |
|                                                            | Goods Measurement Unit *                                 | KILOLITER Quantity 10                                                                                                    |
|                                                            | Brand Name *                                             | dfgd Unit Price                                                                                                    |
|                                                            | Model *                                                  | dfd Product Value 1,000                                                                                                    |
|                                                            | Manufacturer Name                                        | Any two out of Unit Price, Quantity and Product Value are Mandatory.                                                                    |
|                                                            | Type *                                                   | Raw materials                                                                                                    |
|                                                            | License Details<br>There are no data records to display. | Menufactured goods<br>Copital Goods-Others<br>Rew materials<br>Consumables<br>By product                                                |
|                                                            | Is Discount Applicable?                                  | Vester Sulap<br>Spares & Accessories<br>Remaining<br>Repair<br>Packing Material<br>Capital Goods - Plant & Equ<br>Capital Goods - O & M |
| 1                                                          |                                                          | Inaded Goods                                                                                                    |

Fig. APR Form Investment Details Tab

# 9. Print facility provided in DTA Procurement Module:

Facility to print DTA Procurement form is provided in SOS. The print document will be exactly same as the confirmation page. Units can take print in 1, 3 or 5 copies. If no. of items in a

transaction exceeds 15, print will be generated in multiple pages. Option to print a Trial copy has been provided in the confirmation page.

| SEZ Online 🗤                                                     | .32.3 Welcome Unit Approver                                                |                                              | Home Help Preferer                          | nces 🕨 Logout | Government of India<br>Ministry of Commerce & Industry<br>Department of Commerce |
|------------------------------------------------------------------|----------------------------------------------------------------------------|----------------------------------------------|---------------------------------------------|---------------|----------------------------------------------------------------------------------|
| Inbox                                                            |                                                                            |                                              | DTA Procurement                             |               |                                                                                  |
|                                                                  | Request ID: 291000002871                                                   |                                              |                                             |               |                                                                                  |
|                                                                  | General Details Invoice E                                                  | Details Item Details                         |                                             |               |                                                                                  |
| Commencement Of Production<br>Unit Lease Deed<br>Account Details | General Details                                                            |                                              |                                             |               | Help                                                                             |
|                                                                  | DTA Procurement No.                                                        | DC724-SEZ724-0<br>00000001                   | DTAP- DTA Procure<br>CHA Code               | ment Date     | 27/12/2010<br>SELF                                                               |
| Advance Duty Deposit                                             | SEZ Unit Details                                                           | ura2620                                      | SE7 Linit Add                               | trace         | ff1 ff2 ff3 humhei Reiset                                                        |
|                                                                  | IE Code                                                                    | EXIM2620                                     | JEZ ON AG                                   | 1033          | han India 400089                                                                 |
|                                                                  | DTA Unit Details<br>DTA Unit Name                                          | ghghg                                        | DTA Unit Cou                                | intry         | India                                                                            |
|                                                                  | DTA Unit Address Line1<br>DTA Unit Address Line2<br>DTA Unit Address Line3 | gngngng                                      | DTA Unit PIN<br>DTA Unit PAN<br>Type Of DTA | N<br>Unit     |                                                                                  |
|                                                                  | DTA Unit City<br>DTA IE Code                                               |                                              |                                             |               |                                                                                  |
|                                                                  | ARE-1 Details                                                              |                                              |                                             |               |                                                                                  |
|                                                                  | Print Vi                                                                   | ew Status History View Remarks H             | listory                                     |               |                                                                                  |
|                                                                  | Sit                                                                        | Contact<br>e Best Viewed in IE 6.0 and above | FAQ<br>with 1024x768 Screen Resolu          | ition         |                                                                                  |

Fig. Print facilty in DTA Procurement

| SEZ Online v2:                                        | Government of India     Ministry of Commerce & Industry     S2.3 Welcome Unit Approver July 7, 2011 Home Help Preferences Logout Department of Commerce                                                                                                    |
|-------------------------------------------------------|----------------------------------------------------------------------------------------------------|
| Inbox                                                 | DTA Procurement                                                                                                    |
| Search Request                                        | Request ID: 291000002871                                                                                                    |
| Accept LOA                                            | General Details Invoice Details Item Details                                                                                                    |
| Commencement Of Production<br>Unit Lease Deed         | General Details Help                                                                                                    |
| Account Deposit<br>Transaction History                | DTA Procurement No.         DC724-SEZ724-DTAP-<br>00000001         DTA Procurement Date         27/12/2010           CHA Code         SELF                                                                                                    |
| Transaction History<br>Reports<br>Advance Duty Depost | SEZ Unit Details       Init Choice Web Page Dialog       Init Address         DTA Unit Details       Please select the number of copies you want to print:       Init Address         DTA Unit Details       Init Address       Init Address         DTA Unit Address       Init Address       Init Address         DTA Unit Address       Init Address       Init Address         DTA Unit Address       Init Address       Init Address         DTA Unit Address       Init Address       Init Address         DTA Unit Address       Init Address       Init Address         DTA Unit Address       Init Address       Init Address         ARE-1 Detail       G to brink preview and select to Page Situs - Legal (b) Zoom as "Skrink to fit" or 100%       Init Address         ARE-1 Detail       G to browser settings and enable printing of badground images and colors.       Init Address |
|                                                       | Print View Status History View Remarks History                                                                                                    |
|                                                       | Contact FAQ<br>Site Best Viewed in IE 6.0 and above with 1024x/768 Screen Resolution                                                                                                    |

Fig. No. of copies option in Print facilty under DTA Procurement

| 🚳 Confirmation Web                           | o Page Dialog             |                                           | ?              |
|----------------------------------------------|---------------------------|-------------------------------------------|----------------|
|                                              |                           | DTA Procurement                           |                |
|                                              |                           |                                           |                |
| General Details:                             |                           |                                           |                |
| Request ID :                                 |                           | 291100001275                              |                |
| DTA procurement No. & Da                     | ate :                     |                                           |                |
| SEZ UNIC:                                    |                           | ff1 ff2 ff3 bymbai Raiasthan India 400089 |                |
| Customs House Agent :                        |                           | SELF                                      |                |
| DTA Unit :                                   |                           | RAHUL RAMESH MHASKAR                      |                |
|                                              |                           | SHAHAPUR,Iraq,                            |                |
| Din no. or DTA Unit:<br>IF Code of DTA Unit: |                           |                                           |                |
| ARE 1 No. & Date :                           |                           |                                           |                |
| Currency of Invoice :                        |                           | INR                                       |                |
| Invoice Details:<br>Sr. No.                  | Invoice No.               | Invoice Date                              | Invoice Value  |
| 1                                            | 100                       | 01/01/2010                                | 5000           |
|                                              |                           |                                           |                |
|                                              |                           |                                           |                |
| Item Details                                 |                           |                                           |                |
| Sr No                                        | Statistical Code & Descri | ntion of goods Ouantiby                   | Value          |
| ST. NO.                                      |                           | storior goods Quantity                    | Value          |
| 1                                            | kW                        | 10                                        | 50000          |
|                                              |                           | Confirm Cancel Print Trial                |                |
|                                              |                           |                                           |                |
|                                              |                           |                                           |                |
|                                              |                           |                                           |                |
|                                              |                           |                                           |                |
|                                              |                           |                                           |                |
|                                              |                           |                                           |                |
|                                              |                           |                                           | Victoria, 7000 |

Fig. Trail Print facilty in DTA Procurement

# 10. Print facility provided in Intra SEZ Transfer:

Facility to print 'Intra SEZ transfer' transaction is provided in SOS. The print document will be exactly same as the confirmation page. Units can take print in 1, 3 or 5 copies. If no. of items in a transaction exceeds 15, print will be generated in multiple pages. Option to print a Trial copy has been provided in the confirmation page.

| SEZ Online V2.32                             | 3 vVelcome Unit Maker                                | July 7, 2011                     | Home Help Preferences <b>)</b>        | Logout | Government of India<br>Ministry of Commerce & Industry<br>Department of Commerce |
|----------------------------------------------|------------------------------------------------------|----------------------------------|---------------------------------------|--------|----------------------------------------------------------------------------------|
| Inkox                                        |                                                      | Intra                            | a SEZ Transfer Form                   |        |                                                                                  |
| Search Request                               | quest ID: 371100000036                               |                                  |                                       |        |                                                                                  |
| Update LUT                                   | ieneral Details Invoice Details                      | Item Details                     |                                       |        |                                                                                  |
| Upload Upload                                | General Details                                      |                                  |                                       |        | Help                                                                             |
| BOE Form<br>DTASale Form                     | Intra SEZ Transfer No.                               | DC724-SEZ724-IntraSE<br>00000001 | Z- Intra SEZ Transfer Dat<br>CHA Code | te     | 09/02/2011<br>SELF                                                               |
| Debonding Form<br>Zone to Zone Transfer Form | Transaction Type<br>Date of Removal                  | Sale                             | Source/Destination                    |        | Non processing Area                                                              |
| APR Form Status Certification                | Sender Unit<br>SEZ Unit Name                         | urg2620                          | SEZ Unit Address                      |        | ff1.ff2.ff3.bymbai.Rajast                                                        |
| LOA Extension                                | IE Code                                              | EXIM2620                         |                                       |        | han,India,400089                                                                 |
| RES BOE File Upload                          | Receiving Unit                                       | 10000                            | 0                                     |        |                                                                                  |
| DTA Sale File Upload  Shipping Bill Form     | Other Unit Name<br>Other Unit Address Line1          | urg6260<br>z×z×z                 | Other Unit Country<br>Other Unit PIN  |        | India                                                                            |
| Export File Upload<br>DTA Proc Form          | Other Unit Address Line2<br>Other Unit Address Line3 |                                  | Type Of Other Unit                    |        |                                                                                  |
| Free Form                                    | Other Unit City<br>Other IE Code                     |                                  |                                       |        |                                                                                  |
| Intra SEZ Transfer                           |                                                      |                                  |                                       |        |                                                                                  |
| Sub Contracting                              | ×                                                    |                                  |                                       |        |                                                                                  |
|                                              | Print View Status H                                  | distory View Remarks History     |                                       |        |                                                                                  |
|                                              |                                                      | Contact FAG                      | )<br>1024v789 Sorean Recolution       |        |                                                                                  |

Fig. Print facilty in Intra SEZ Transfer

| SEZ Online                                                                                                    | /2.32.3 /Velcome Unit Maker                                                                                                    | July 7, 2011                                                                                                    | Home Help                                                                                                    | Preferences )                     | Logout | Government of India<br>Ministry of Commerce & Industry<br>Department of Commerce                            |  |  |
|----------------------------------------------------------------------------------------------------|----------------------------------------------------------------------------------------------------|----------------------------------------------------------------------------------------------------|----------------------------------------------------------------------------------------------------|-----------------------------------|--------|----------------------------------------------------------------------------------------------------|--|--|
| Inbox                                                                                                    |                                                                                                    |                                                                                                    | Intra SEZ Tran                                                                                                    | sfer Form                         |        |                                                                                                    |  |  |
| Inbox<br>Search Request<br>New LUT<br>Update LUT<br>Softex Form<br>Upload<br>Upload Status<br>BOE Form<br>DESABLE Form<br>Debonding Form<br>Zone to Zone Transfer Form<br>Softex Confract<br>APR Form<br>Status Certification<br>LOA Extension<br>LOA Renewal<br>RES BOE File Upload<br>DTA Sale File Upload<br>Shipping Bill Form | Intra SEZ Transfer Form  Request ID: 371100000036  General Details  Intra SEZ Transfer No.  DC724-SEZ724-IntraSEZ- Intra SEZ Transfer Date CHA Code  Transaction Type Date of Removal  Print Choice Web Page Dialog  Sender Unit SEZ Unit Name E Code  Receiving Unit Other Unit Name Char Code  Print Instructions  Print Instructions |                                                                                                    |                                                                                                    |                                   | ate    | Help<br>09/02/2011<br>SELF<br>Non processing Area<br>ff1,ff2,ff3,bymbel,Rajast<br>hen,India,400099<br>India |  |  |
| DTA Proc Form<br>Free Form<br>DTA Proc With Ex Benefit<br>Intra SEZ Transfer<br>Temporary Removal<br>Sub Contracting                                                                                                    | Other Unit City<br>Other IE Code<br>Print Miew Statu<br>Site Be                                                                                                    | e options in page header a<br>margins as follow: left-02<br>zer settings and enable prin<br>s History View Remarks His<br>st Viewed in IE 6.0 and abo | nd footer blank.<br>', top-0.2'', top-0.2'', top-0.2'',<br>ting of background in<br>dory.<br>t FAQ<br>ve with 1024x788 Sc | bottom-0.2".<br>nages and colors. |        |                                                                                                    |  |  |

Fig. No. of copies option in Print facilty under Intra SEZ Transfer

~ F

|                          |                       |                      |                                | 12100203.12         | Charles of the second second s | A    |                  |   |
|--------------------------|-----------------------|----------------------|--------------------------------|---------------------|----------------------------------------------------------------------------------------------------|------|------------------|---|
| 🕘 Confirmation We        | eb Page Dialog        |                      |                                |                     |                                                                                                    |      |                  | 2 |
|                          |                       | Intra SEZ Ti         | ransfer Co                     | nfirmatio           | n                                                                                                    |      |                  |   |
|                          |                       |                      |                                |                     |                                                                                                    |      |                  |   |
|                          |                       |                      |                                |                     |                                                                                                    |      |                  |   |
| General Details:         |                       |                      |                                |                     |                                                                                                    |      |                  |   |
| Request ID :             |                       | 37                   | 1100000246                     |                     |                                                                                                    |      |                  |   |
| Intra SEZ Transfer No. & | Date :                |                      |                                |                     |                                                                                                    |      |                  |   |
| SEZ unit :               |                       | ur<br>**             | g2620<br>1.#13.#12.humboi.Ro   | ioothon India 40    | 0000                                                                                                    |      |                  |   |
| Customs House Agent -    |                       | 1                    | 1,112,113,0 y1110ai,13a<br>FLF | jastriari,iriula,40 | 10003                                                                                                    |      |                  |   |
| Other Unit :             |                       | df                   | dfd                            |                     |                                                                                                    |      |                  |   |
|                          |                       | df                   | dfdf,India,                    |                     |                                                                                                    |      |                  |   |
| BIN No. of Other Unit :  |                       |                      |                                |                     |                                                                                                    |      |                  |   |
| IE Code of Other Unit :  |                       |                      |                                |                     |                                                                                                    |      |                  |   |
| Transaction Type:        |                       | Te                   | emporary Removal               | Return              |                                                                                                    |      |                  |   |
|                          |                       |                      |                                |                     |                                                                                                    |      |                  |   |
|                          |                       |                      |                                |                     |                                                                                                    |      |                  |   |
| Invoice Details:         |                       |                      |                                |                     |                                                                                                    |      |                  |   |
| Sr. No.                  | Invoice No.           | Invoi                | ce Date                        |                     | Invoice Value                                                                                                    |      | Invoice Currency |   |
| 1                        | 123456                | 01/01/2010           |                                | 10000               |                                                                                                    | US   | S DOLLAR         |   |
|                          |                       |                      |                                |                     |                                                                                                    |      |                  |   |
|                          |                       |                      |                                |                     |                                                                                                    |      |                  |   |
|                          |                       |                      |                                |                     |                                                                                                    |      |                  |   |
| Item Details:            |                       |                      |                                |                     |                                                                                                    |      |                  |   |
| Sr. No.                  | Statistical Code &    | Description of goods |                                | Quanti              | У                                                                                                    |      | Value            |   |
| 1                        | 81101000-Unwrought ar | ntimony; powders     | 100                            |                     |                                                                                                    | 1000 |                  |   |
| <b></b>                  | 123                   |                      | · • • •                        |                     |                                                                                                    |      |                  |   |
|                          |                       |                      |                                |                     |                                                                                                    |      |                  |   |
|                          |                       | Confirm              | Cancel                         | Print Trial         |                                                                                                    |      |                  |   |
|                          |                       |                      | _                              |                     |                                                                                                    |      |                  |   |
|                          |                       |                      |                                |                     |                                                                                                    |      |                  |   |
|                          |                       |                      |                                |                     |                                                                                                    |      |                  |   |
|                          |                       |                      |                                |                     |                                                                                                    |      |                  |   |
|                          |                       |                      |                                |                     |                                                                                                    |      |                  |   |
|                          |                       |                      |                                |                     |                                                                                                    |      |                  |   |
|                          |                       |                      |                                |                     |                                                                                                    |      |                  |   |
|                          |                       |                      |                                |                     |                                                                                                    |      |                  |   |
|                          |                       |                      |                                |                     |                                                                                                    |      |                  |   |
| 1                        |                       |                      |                                |                     |                                                                                                    |      |                  |   |
|                          |                       |                      |                                |                     |                                                                                                    |      |                  |   |
|                          |                       |                      |                                |                     |                                                                                                    |      |                  |   |

Fig. Trail Print facilty in Intra SEZ Transfer

# 11. Facility to upload attachments in PDF format now provided in Customs Modules:

Facility to upload excel documents in all the customs module has been already provided. Addition to that PDF attachments facility is also provided in same link for certain customs modules (Please refer the below Table). The excel file may either have an extension of ".xls" or "xlsx". & the PDF file may have extension of ".pdf" Units may use this facility to upload Invoice details of the any customs form or any other supporting documents.

| SEZOnline Docun | nents SEZ Units                     | SEZ Units |           |                             |
|-----------------|-------------------------------------|-----------|-----------|-----------------------------|
|                 |                                     | PDF       | Excel     |                             |
|                 | Module                              | Upload    | Upload    |                             |
|                 | Bill of Entry                       | Available | Available |                             |
|                 | Zone To Zone Transfer               | Available | Available |                             |
|                 | DTA Sales                           | Available | Available |                             |
|                 | DTA Procurement                     | Available | Available |                             |
|                 | DTA Procurement with export benefit | Available | Available |                             |
|                 | Shipping Bill                       | Available | Available |                             |
|                 | Intra SEZ                           | Available | Available |                             |
|                 |                                     |           |           | $\mathcal{O}_{\mathcal{N}}$ |

|                                                                                      | Internal Remarks                               |                                                             |  |  |  |
|--------------------------------------------------------------------------------------|------------------------------------------------|-------------------------------------------------------------|--|--|--|
|                                                                                      | Upload template file:<br>Upload template file: | Browse Upload *Number of files allowed to upload is limited |  |  |  |
|                                                                                      | Submit Delete                                  |                                                             |  |  |  |
| Contact FAQ<br>Site Best Viewed in IE 6.0 and above with 1024x/768 Screen Resolution |                                                |                                                             |  |  |  |

Fig. screen shot of Attachment facility in cutoms modules under General Details tab

However maximum file size that can be uploaded using this option is limited to 2 MB for each request ID.